Wpisany przez Administrator środa, 24 sierpnia 2016 06:41

## Krok 1

Prosze wejść na portal Axa czyli www.bezpieczny.pl

Krok 2

W prawym dolnym rogu klikamy zakładkę NNW SZKOLNE lub NNW PRZEDSZKOLNE a następnie zakładkę CHCĘ KONTYNUOWAĆ UBEZPIECZENIE lub JESTEM NOWYM KLIENTEM

# **KROK 3**

Wypełniamy formularz i wpisujemy KOD OPIEKUNA 66088 ABY UZYSKAĆ 10% ZNIŻKI ZA ZAKUP UBEZPIECZENIA (jeżeli inny kod jest już wpisany nalezy go usunąć i wpisać 66088)

## Krok 4

Wybieramy wariant dla swojego dziecka i przechodzimy do zakładki płatności.

Krok 5

Wycieramy metodę płatności czyli:

#### Instrukcja ubezpieczenia

Wpisany przez Administrator środa, 24 sierpnia 2016 06:41

1.Płatność teraz czyli system przenosi od razu na stronę banku i można zapłacić za ubezpieczenie

lub 2.Płatność póżniej wtedy sytem wysyła na podanego maila numer konta na który trzeba zapłacić za ubezpiecznie na poczcie

Krok 6

W razie pytań służe pomocą Krzysztof Jeszke kom.515186686

#### UWAGA

Korzystając z kodu rabatowego Opiekuna 66088 można również ze zniżką 10% ubezpieczyć lub dobezpieczyć dzieci w innych placówkach oświatowych,proszę nie klikać w reklamy tylko zawsze wejść na główną strone <u>www.bezpieczny.pl</u>